## Copying a Listing in Add Edit

To copy a listing in Add Edit the previous listing must have been yours and the office ID must match.

To access Add Edit, select the Add Edit icon from the Realcomp Dashboard or select Add Edit from the Input (Add-Edit) menu on RCO3.

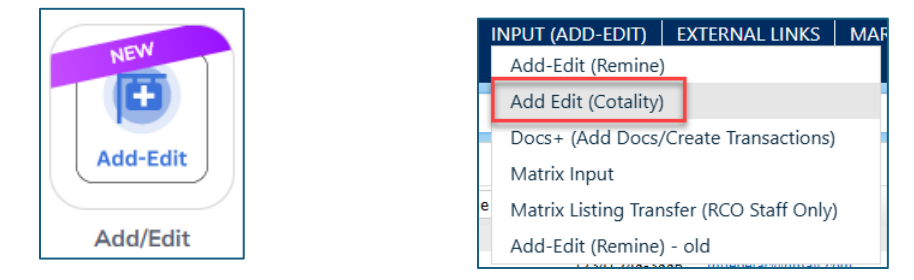

Click Add in the upper right corner to start a new listing and then select the desired property type.

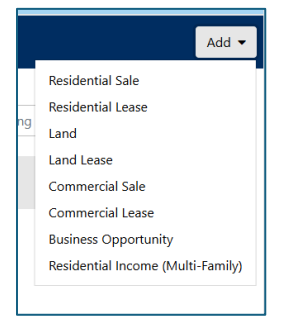

## Start typing the property address and select the correct one from the matches that appear.

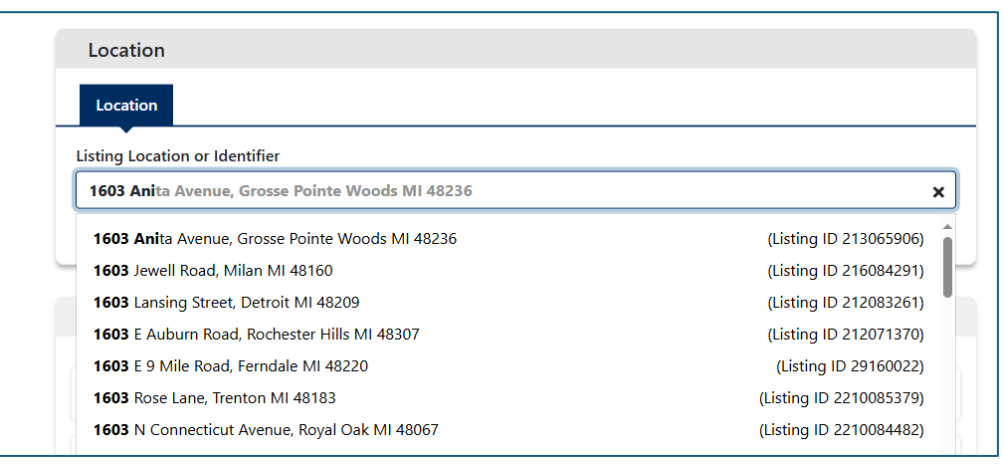

Once you have selected the correct address, you can move the pin location on the map, if needed and you can select how to prefill data in your listing.

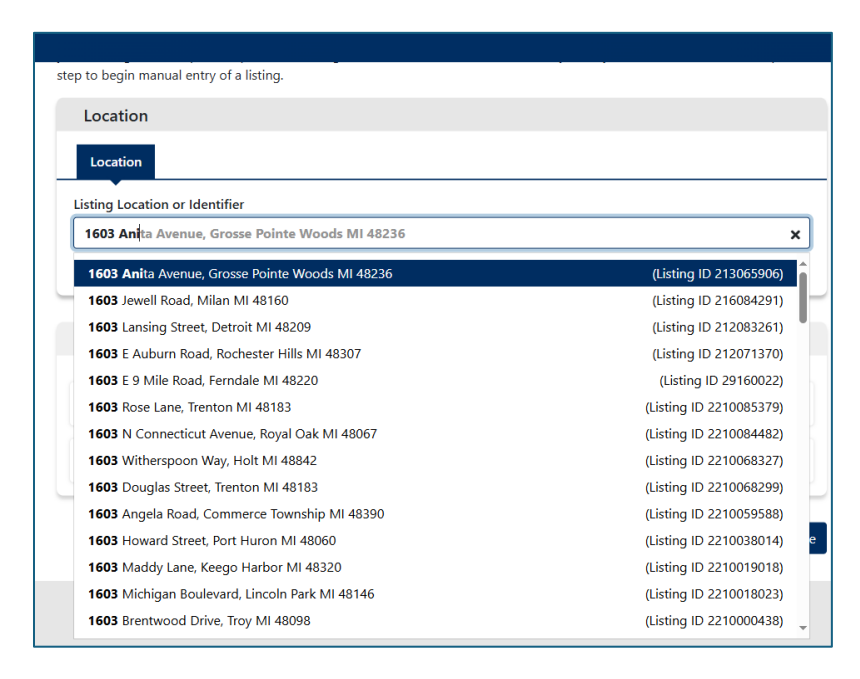

If you have listed the property before, the option to copy from a previous listing will be available as well as the listings from which you can copy. Select the prefill method and click Continue.

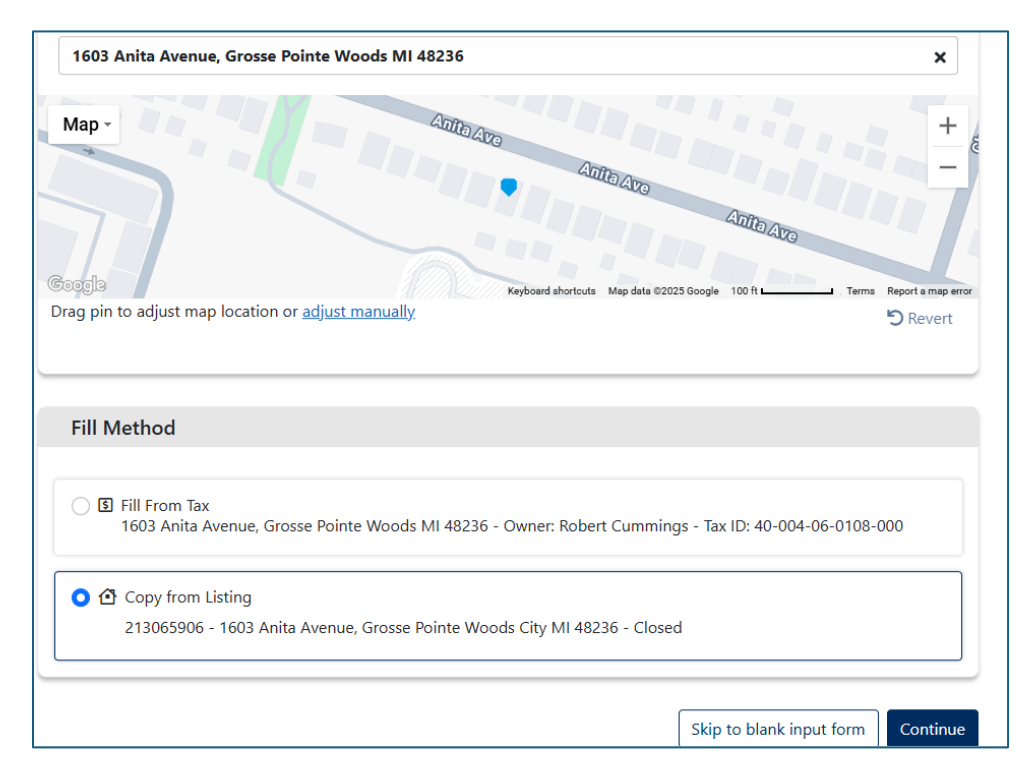

Fill in any missing fields, add photos or documents, or edit the information as desired. At any time, you can save the listing as Incomplete. When finished save the listing as Coming Soon or Active to make it available to other agents.

| New Listing Active – 1603 Anita Avenue |                                                                                |                              | Save as Incomplete | Submit         | Close |  |
|----------------------------------------|--------------------------------------------------------------------------------|------------------------------|--------------------|----------------|-------|--|
| Editor 2 Photos Documents              |                                                                                |                              |                    | View Full Form |       |  |
| Residential Sale                       | Note, incomplete listings that have been unchanged for 30 days are automatical | y purgea.                    |                    |                |       |  |
| Status                                 | Active X                                                                       |                              |                    |                |       |  |
| Dates 2                                |                                                                                |                              |                    |                |       |  |
| Property Sub Type                      | Dates                                                                          |                              |                    |                |       |  |
| Agent/Office                           | Dates                                                                          |                              |                    |                |       |  |
| Contacts                               | List Date *                                                                    | Expiration Date * 🟮          |                    |                |       |  |
| Co-Agent Info                          | 0                                                                              |                              | •                  |                |       |  |
| Address                                | List Date is required.                                                         | Expiration Date is required. |                    |                |       |  |
| Мар                                    |                                                                                |                              |                    |                |       |  |
| Listing                                |                                                                                |                              |                    | J              |       |  |
| Location and Tax                       | Bronarty Sub Tuno                                                              |                              |                    |                |       |  |
| Lot                                    | Flobelty Sub Type                                                              |                              |                    |                |       |  |
| Exterior Features                      | REQUIRED                                                                       |                              |                    |                |       |  |
| Interior Features                      | Property Sub Type Stande Exercise Y                                            |                              |                    |                |       |  |
| Foundation                             | зинуе гализу кезизенсе - к                                                     |                              |                    |                |       |  |
| Rooms Information                      |                                                                                |                              |                    | 1              |       |  |

If you have questions, please contact Customer Care at (248) 553-3430.